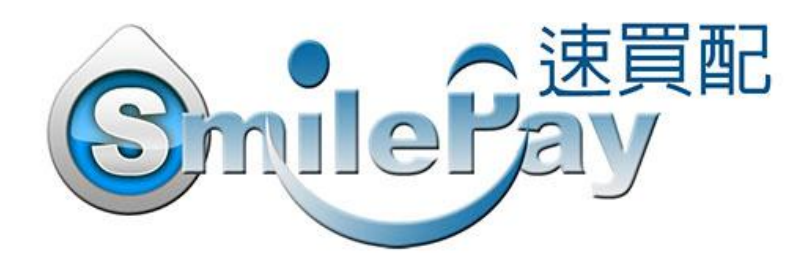

# 付款流程說明

訊航科技股份有限公司

- 地 址:360 苗栗市莊敬街 95 號
- 電 話:886-37-376006
- 傳 真:886-37-373843

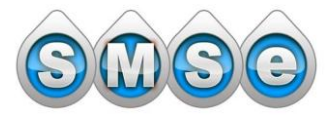

L

訊航科技股份有限公司 TEL:886-37-376006 FAX.886-37-373843

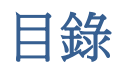

| 一、総         | 泉上刷卡                                | 3  |      |
|-------------|-------------------------------------|----|------|
| 1.          | 一般刷卡                                |    | 3    |
| 2.          | 銀聯卡                                 |    | 7    |
| 二、趙         | <b>舀商代碼代收</b>                       | 9  |      |
| 三、趙         | <b>2</b> 商條碼代收                      | 12 |      |
| 四、臺         | 臺灣銀行線上轉帳、虛擬帳號(無/有繳款期限)              | 13 |      |
| 1.          | 臺灣銀行線上轉帳                            |    | . 13 |
| 2.          | 臺灣銀行 14 碼虛擬帳號(無款期限)、16 碼虛擬帳號(有繳款期限) |    | . 15 |
| 五 <b>、7</b> | -11 取貨付款/純取貨                        | 18 |      |
| 六、多         | そ心機制說明                              | 22 |      |
| 1.          | 交易認證功能                              |    | . 22 |
| 2.          | IP 交易管理                             |    | . 25 |

一、線上刷卡

1. 一般刷卡

適用 VISA、MasterCard、JCB…等國際通行之信用卡。 SmilePay 信用卡付款機制採 Visa 驗證 、 3D SECURE 等安全機制,付款過程全程 使用 SSL256 位元加密。

a. 訂單資料金額確認後,按下【確認】後會直接帶到銀行介面執行刷卡動作。

#### b. 3D 密碼驗證機制:使用網路購物刷卡時,必須輸入一組個人密碼。

- 1. 只要在網路刷卡時使用發卡銀行已採用 3D 密碼驗證機制的信用卡,這時發卡銀 行就會要求輸入 3D 密碼,密碼正確後才會給予授權碼。
- 2. 目前台灣大多數銀行都已採用網路刷卡的 3D 密碼驗證機制。
- 3. 銀行採用網路刷卡 3D 驗證制度主要是在保障網路刷卡用戶,避免被盜刷。
- 4. 只要在發卡銀行網站上設定一組密碼即可! (※實體刷卡不需輸入 3D 密碼)

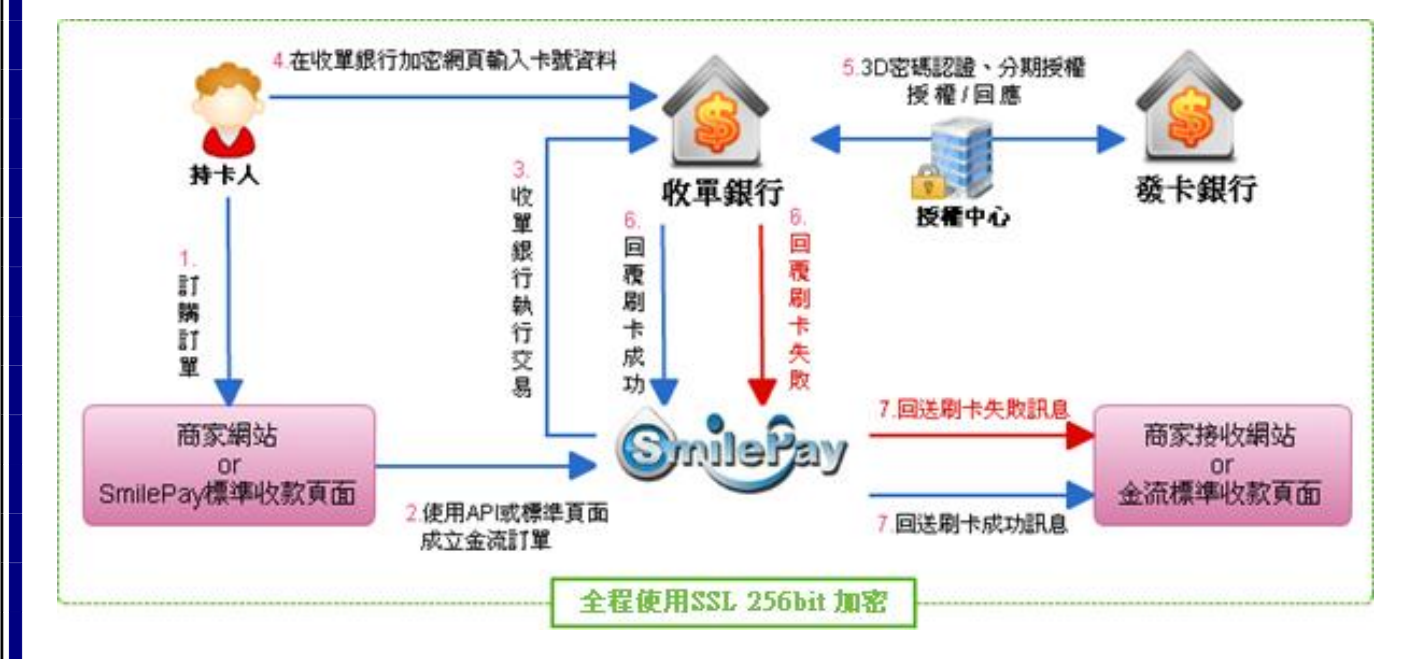

## 線上刷卡流程圖

第3頁/25

# 操作流程圖

## 1. 選擇刷卡付款方式後(包含其它付款方式),會先出現此畫面

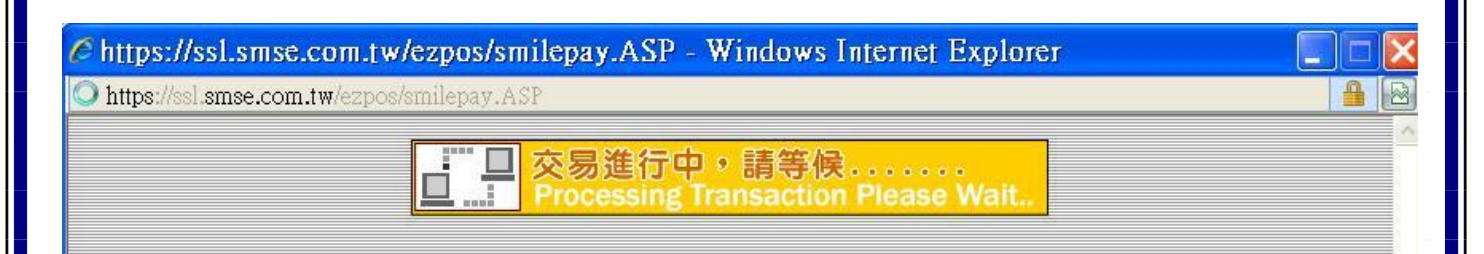

## 2. 直接連結至銀行 SSL256 位元加密網頁,輸入信用卡資料後,按下【確認付款】

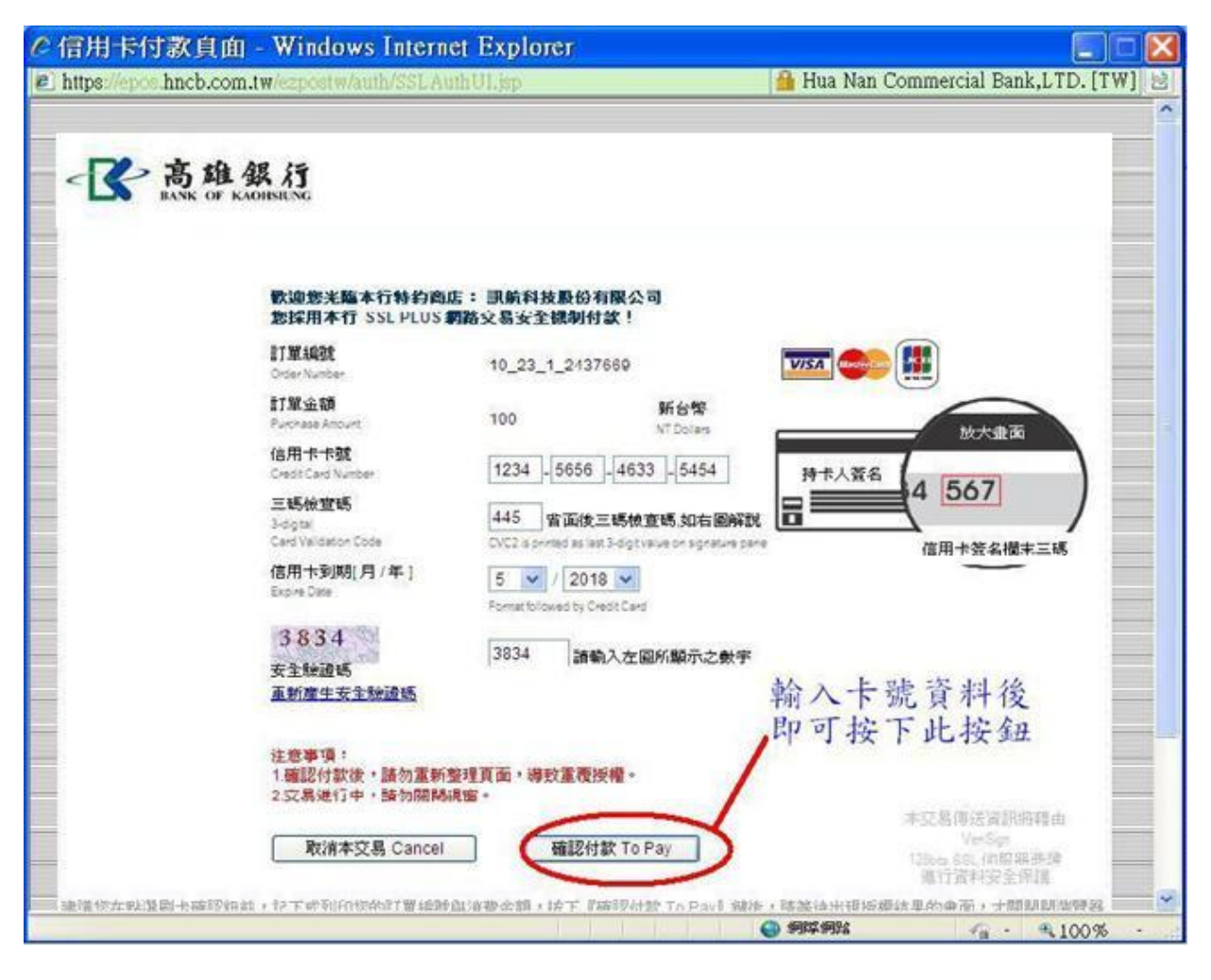

第4頁/25

# 3. 進行 3D 驗證

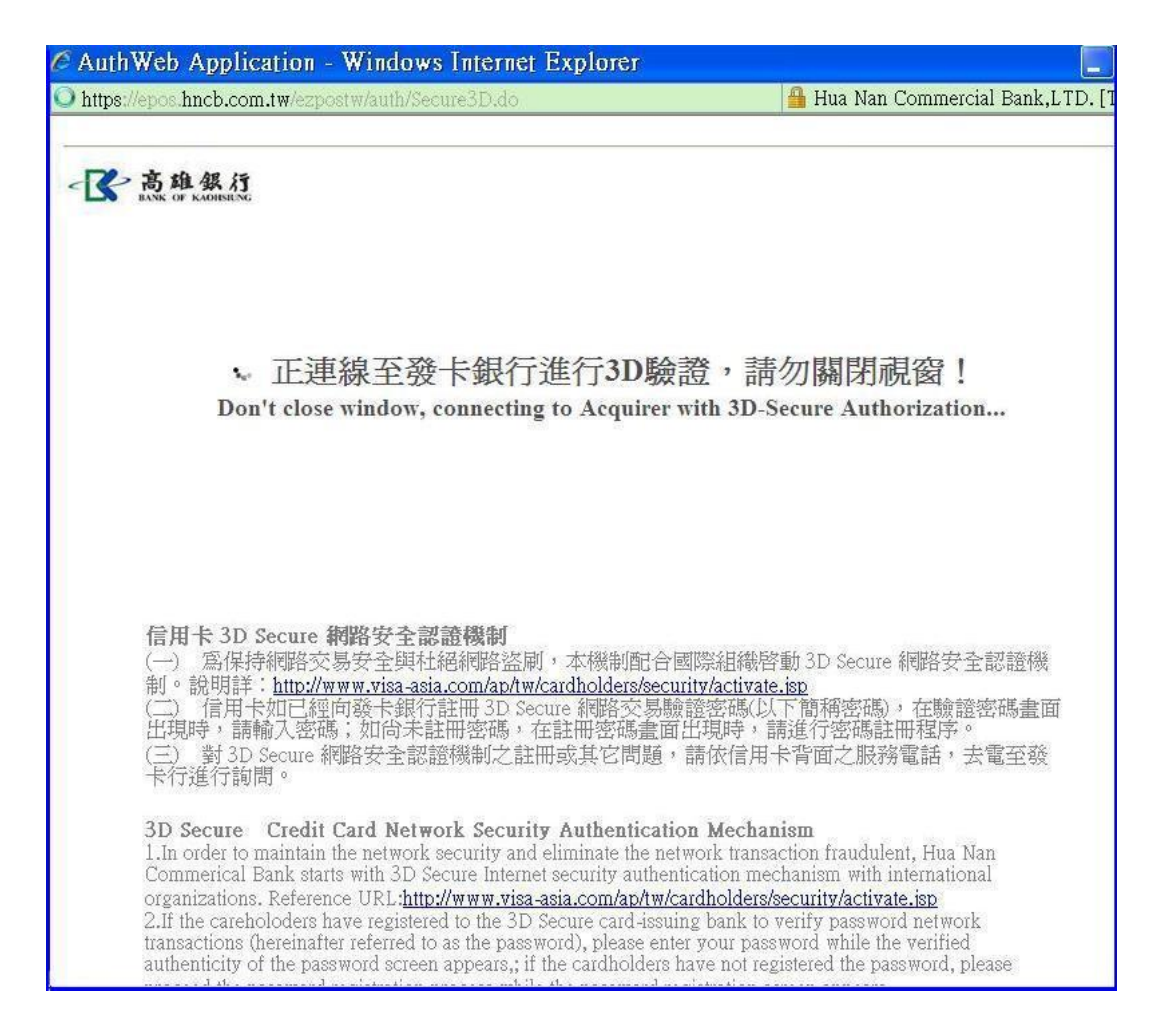

# 4-1. 若信用卡之發卡銀行未採用 3D 密碼驗證機制,結果如下:

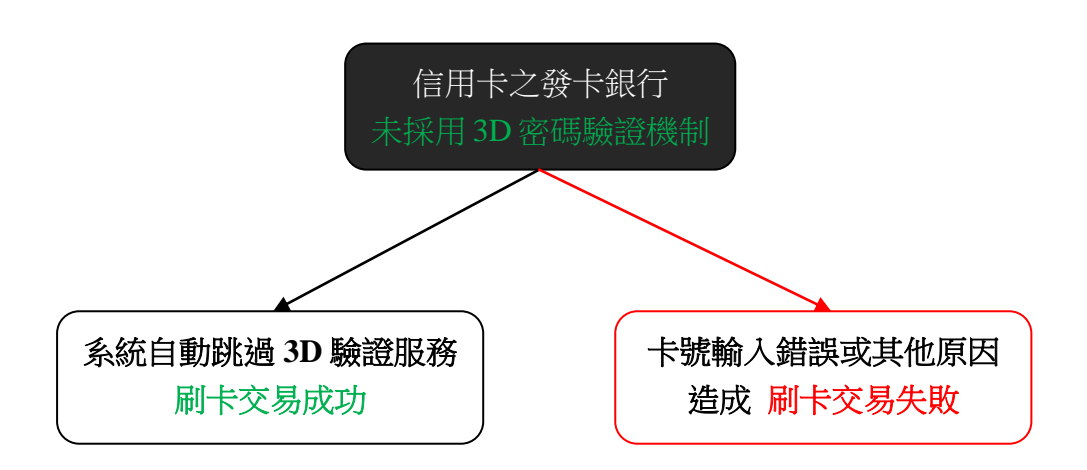

第5頁/25

4-2. 信用卡之發卡銀行已採用 3D 密碼驗證機制,將會出現發卡銀行要求

輸入 3D 驗證碼畫面,輸入正確 3D 密碼後,按下【送出】完成交易。

| cs.nccc.com.tw/acspage/cap?RID=65&VAA=B |                                |
|-----------------------------------------|--------------------------------|
| Verified by<br>VISA<br>VISA W#          | ● 國泰世華銀行<br>Cathay United Bank |
| 請輸入您的 VISA驗證 密碼。                        |                                |
| 特約商店:                                   | 訊航科技股份有限公司                     |
| 交易金額:                                   | TWD 100.00                     |
| 交易日期:                                   | 12/10/23                       |
| 卡號:                                     | XXXX XXXX XXXX 6197            |
| 個人訊息:                                   | 國泰世華 VISA驗證服務                  |
| 密碼:                                     |                                |
|                                         | 若您忘記了密碼可按這裡                    |
|                                         | 送出 12 說明 取消                    |
| 信用卡之發卡<br>已採用 3D 密碼縣                    | 銀行<br>鼓證機制                     |
| 3D 密碼正確                                 | 3D 密碼錯誤                        |
|                                         |                                |

#### ※目前已知採用 3D 密碼驗證機制的銀行※

中國信託、國泰世華、新光銀行、彰化銀行、第一銀行、日盛銀行、合作金庫、 土地銀行、臺灣銀行、永豐銀行、台北富邦銀行、渣打國際商業銀行、台新銀行、臺灣 中小企業銀行、聯邦銀行、聯合信用卡、安信信用卡、中國國際、商業銀行、安泰銀行、 華南銀行…等

第6頁/25

2. 銀聯卡

銀聯卡付款一律收取台幣,直接連接至銀聯卡中心付款。 區分為2種付款方式:銀聯卡支付 = 信用卡;網銀支付 = 網路轉帳 買家會立即知道付款成功。 銀聯卡中心約2-5分鐘回傳付款成功資料至 SmilePay。 在銀聯卡中心網頁上顯示的商戶名稱一律是: Shiun Hang Technology Co LTD

# 操作流程圖

1. 進入繳費頁面,按下【確定】

| Union Pay                      |  |
|--------------------------------|--|
| 本人指定以銀聯卡支付                     |  |
| 本人指定以银联卡支付                     |  |
| I Chose UnionPay card for pay. |  |
| _ 確定_                          |  |
|                                |  |

| 2-1. | 銀聯卡支付 | = 信用卡 |
|------|-------|-------|
|------|-------|-------|

# ※訂單金額顯示台幣

※商戶名稱一律是 Shiun Hang Technology Co LTD

| 「單金額: 50.00 TWD 訂單編號: 12_5_1_3110214                                                                                                    |                                                                                                    |                                                                                                    | 商戶名稱: Shiun H                                                                                                   | lang Technology Co l                                                                             |
|----------------------------------------------------------------------------------------------------|----------------------------------------------------------------------------------------------------|----------------------------------------------------------------------------------------------------|----------------------------------------------------------------------------------------------------|--------------------------------------------------------------------------------------------------|
| 消发情记卡同购欢乐谣,三重                                                                                                    | 自好礼等你未拿                                                                                                    |                                                                                                    |                                                                                                    |                                                                                                  |
| 銀聯卡支付                                                                                                    | 9900 ± (1                                                                                                    |                                                                                                    |                                                                                                    |                                                                                                  |
| <b>無需註冊</b> ,支持信                                                                                                    | (用卡、儲蓄卡                                                                                                    |                                                                                                    |                                                                                                    | 12102                                                                                            |
| 1. 輸入卡號 🔿 2                                                                                                    | ·朝入驗證信息 → 3.5                                                                                                    | 記成支付                                                                                                    | 登錄跟聯在錄支付,無高輸入                                                                                                   | 、卡信息                                                                                             |
| 15-95-65-55<br>                                                                                                    |                                                                                                    |                                                                                                    | 用戶名:「手抓陸都描信定範則戶                                                                                                 | 名 快速延用                                                                                           |
| 信用卡/儲蓄卡/中                                                                                                    | 観通卡                                                                                                    |                                                                                                    | 宏 研: · · · · · · · · · · · · · · · · · ·                                                                        | 安件<br>定起空明?                                                                                      |
|                                                                                                    |                                                                                                    |                                                                                                    | 登錄付款                                                                                                    |                                                                                                  |
| 下壹步                                                                                                    |                                                                                                    |                                                                                                    |                                                                                                    |                                                                                                  |
|                                                                                                    |                                                                                                    |                                                                                                    |                                                                                                    |                                                                                                  |
|                                                                                                    | 2-2.                                                                                                    | 網銀支付 = 網路                                                                                                    | 各轉帳                                                                                                    |                                                                                                  |
|                                                                                                    |                                                                                                    |                                                                                                    |                                                                                                    |                                                                                                  |
|                                                                                                    | *                                                                                                    | 訂單金額顯不台口                                                                                                    |                                                                                                    |                                                                                                  |
|                                                                                                    | ※商户名稱一律法                                                                                                    | 是 Shiun Hang Tec                                                                                                    | chnology Co LTD                                                                                                 |                                                                                                  |
| 👷 在线支付                                                                                                    |                                                                                                    | <b>営門</b> 15                                                                                                    | SHILLER (Withday) Freish                                                                                        | ALLANDRA OF                                                                                      |
| Online Payment                                                                                                    |                                                                                                    |                                                                                                    | BTAL LETTEL L MENDLE                                                                                            | · 24/4785888 953                                                                                 |
| - 82 - 69                                                                                                    |                                                                                                    |                                                                                                    |                                                                                                    | - 24/4/88898 953                                                                                 |
| ፪金額: <mark>50.00</mark> ти                                                                                                    | VD 訂單編號:                                                                                                    | 12_5_1_3110214                                                                                                    | 商戶名稱: Shiun Har                                                                                                 | ng Technology Co LTE                                                                             |
| ≇金額: <mark>50.00</mark> т∨                                                                                                    | VD 訂單编號:                                                                                                    | 12_5_1_3110214                                                                                                    | 商戶名稱:Shiun Hai                                                                                                  | ng Technology Co LTE                                                                             |
| #金額: 50.00 TV<br>服務方支付 [網                                                                                                    | VD         訂單编號:           銀支付                                                                                                    | 12_5_1_3110214                                                                                                    | 商戶名稱:Shiun Hai                                                                                                  | ng Technology Co LTE                                                                             |
| 《金额: 50.00 TV<br>服務卡支付<br>編入銀行卡号:                                                                                                    | VD 訂單編號:<br>銀支付                                                                                                    | 12_5_1_3110214<br>到網上銀行                                                                                                    | 商戶名稱:Shiun Har<br>支付                                                                                            | ng Technology Co LTE                                                                             |
| (金額: 50.00 TV<br>取券長支付<br>()<br>()<br>()<br>()<br>()<br>()<br>()<br>()<br>()<br>()<br>()<br>()<br>()                                                                                                    | VD 訂單编號:<br>銀支付                                                                                                    | 12_5_1_3110214<br>到纲上銀行                                                                                                    | 商戶名稿:Shiun Har<br>支付                                                                                            | ng Technology Co LTE                                                                             |
| (金額: 50.00 TV<br>(取時長支付)<br>(編入銀行卡号:<br>等以下銀行:                                                                                                    | VD 訂單編號:<br>銀支付                                                                                                    | 12_5_1_3110214<br>到期上銀行                                                                                                    | 商戶名稱: Shiun Har<br>支付<br>Core Constantion                                                                       | ng Technology Co LTE                                                                             |
| 武会額: 50.00 TV   (現職を支付   )   (現職を支付   )   (説)   (説)   (説)   (説)   (説)   (説)   (読)   (読)   (注)   (注)   (i)   (i | VD       訂單编號:         銀支付          () 生国杰素銀行          () 中信保行                                                                                                    | 12_5_1_3110214<br>到纲上纲行<br>① <b>个</b> 创体有<br>Exxed CEXX                                                                                                    | 商戶名稱: Shlun Har<br>支付<br>Constantion<br>Constantion<br>Constantion<br>Constantion<br>Constantion<br>Constantion | ng Technology Co LTE                                                                             |
| <ul> <li>第金額: 50.00 TV</li> <li>第金額: 50.00 TV</li> <li>第金額: 50.00 TV</li> <li>第金額: 50.00 TV</li> <li>第金額: 50.00 TV</li> <li>第金額: 50.00 TV</li> <li>第金額: 50.00 TV</li> <li>第金額: 50.00 TV</li> <li>第金額: 50.00 TV</li> <li>第金額: 50.00 TV</li> <li>第金額: 50.00 TV</li> <li>第金額: 50.00 TV</li> </ul>                                                                                                    | VD       訂單编號:         銀支付          ● 中国农业银行          ● 中信保行          ● 小品な (SPC HANG)          ● 小品な (SPC HANG)          ● 小品な (SPC HANG)          ● 小品な (SPC HANG)          ● 小品な (SPC HANG)          ● 小品 (SPC HANG)          ● 小品 (SPC HANG)          ● 小品 (SPC HANG) | 12_5_1_3110214<br>到期上銀行<br>① 13.04年<br>② 13.04年<br>③ 15.000 cmm<br>③ 15.000 cmm                                                                                                    | 商戶名稱: Shiun Har<br>支付<br>で 中国建设银行<br>で かいていないない。<br>たいで、<br>ので、<br>ので、<br>ので、<br>ので、<br>ので、<br>ので、<br>ので、<br>の  | ng Technology Co LTE<br>の 交通祭行<br>Eank 生際表大期日<br>全上海銀行<br>Eank of Stanges                        |
| 課金額:50.00 TV         課金額:50.00 TV         課金額:50.00 TV         課金額:50.00 TV         輸入銀行た号:         特以下銀行:         (2) 中国工商銀行         (2) 中国工商銀行         (2) 中国工商銀行         (3) 中国工商銀行         (3) 中国工商銀行         (4) 「新日本日本日本日本日本日本日本日本日本日本日本日本日本日本日本日本日本日本日本                                                                                                    | VD 訂單编號:<br>銀支付<br>() 生国本金銀行<br>() 生国本金銀行<br>() 生国本金銀行<br>() 注意ならので、 BASE<br>() 演変银行<br>SPD BANK                                                                                                    | 12_5_1_3110214<br>到均上銀行<br>③ 全島私行<br>⑤ 全島私行<br>⑤<br>全島和行<br>▲<br>广发银行ICGB                                                                                                    | 商戶名稱: Shiun Har<br>支付<br>Create 20 銀行<br>Create 20 銀行<br>Create 20 銀行<br>Create 20 銀行                           | co交通保行<br>Co交通保行<br>Co交通保行<br>Co交通保行<br>Co交通保行<br>Co交通保行<br>Co交通保行<br>Co交通保行<br>Co交通保行<br>Co交通保行 |
| <ul> <li>第金額: 50.00 TV</li> <li>服務長支付</li> <li>総入銀行卡号:</li> <li>持以下銀行:</li> <li>(2) 中国工商银行</li> <li>(3) 中国工商银行</li> <li>(4) 中国工商银行</li> <li>(5) 中国工商银行</li> <li>(5) 中国工商银行</li> <li>(5) 中国工商银行</li> <li>(5) 中国工商银行</li> </ul>                                                                                                    | VD       訂單编號:         銀支付          () 生現杰素銀行          () 生現杰素銀行          () 生現杰素銀行          () 生現杰素銀行          () 生現杰素銀行          () 生現杰素銀行          () 生現杰素銀行          () 当該銀行          () 通貨銀行                                                                         | 12_5_1_3110214<br>到纳上纳行<br>① 个的从行<br>② 产发现行ICGB                                                                                                    | 商戶名稱: Shiun Har<br>文付<br>② 中国建设银行<br>③ ご 中国建设银行<br>④ ご 中国建设银行<br>④ ご 中国建设银行                                     | ang Technology Co LTE<br>文 近 条 行<br>ank 中国先大馬行<br>テ 上海银行<br>Erek of Sharpes                      |
| <ul> <li>         業金額: 50.00 TV         <ul> <li></li></ul></li></ul>                                                                                                    | VD       訂單编號:         銀支付          () 生国农生銀行         () 生国农生銀行         () 生国农生銀行         () 生国农生銀行         () 生国农生銀行         () 生国农生銀行         () 消发银行         () 消发银行         () 消发银行         () 消发银行         () 消发银行                                                   | 12_5_1_3110214<br>到期上銀行<br>③ 全國社会<br>③ 全國社会<br>③<br>全國社会<br>》<br>二<br>二<br>二<br>二<br>二<br>二<br>二<br>二<br>二<br>二<br>二<br>二<br>二                                                                                                    | 商戶名稱: Shiun Har<br>支付                                                                                           | mg Technology Co LTE<br>で 交通保行<br>Eank 生間先太照行<br>Eank 生間先太照行<br>Eack of Sharipes                 |
| 取款未支付       (個)         輸入銀行卡号:       (個)         持以下銀行:       (回)         (副)       中国工商銀行         (副)       中国工商銀行                                                                                                    | VD<br>訂單编號:<br>銀支付<br>()<br>()<br>()<br>()<br>()<br>()<br>()<br>()<br>()<br>()<br>()<br>()<br>()                                                                                                    | 12_5_1_3110214<br>到網上銀行<br>③ 12.5_1_3110214<br>③ 12.5<br>③ 12.5<br>● 12.5<br>● 12.5<br>● 12.5<br>● 12.5<br>■ 12.5<br>■ 1 | 商戶名稱: Shiun Har<br>文付                                                                                           | ng Technology Co LTE<br>の 交通祭行<br>Pank 空間表太明行<br>デ 上海銀行<br>Enck of Stanged                       |

二、超商代碼代收

使用 7-11 ibon / 萊爾富 Life ET / 全家 FamiPort 讓買家無需自行列印帳單, 直接至超商操作 ibon、Life ET 、Fami Port 輸入繳款代碼後,列印繳款單,再 至櫃檯繳費即可完成交易。

※7-11 ibon 與萊爾富 Life ET 共用繳費代碼

※全家 Fami Port 與萊爾富 Life ET 共用繳費代碼

超商代碼產生流程圖

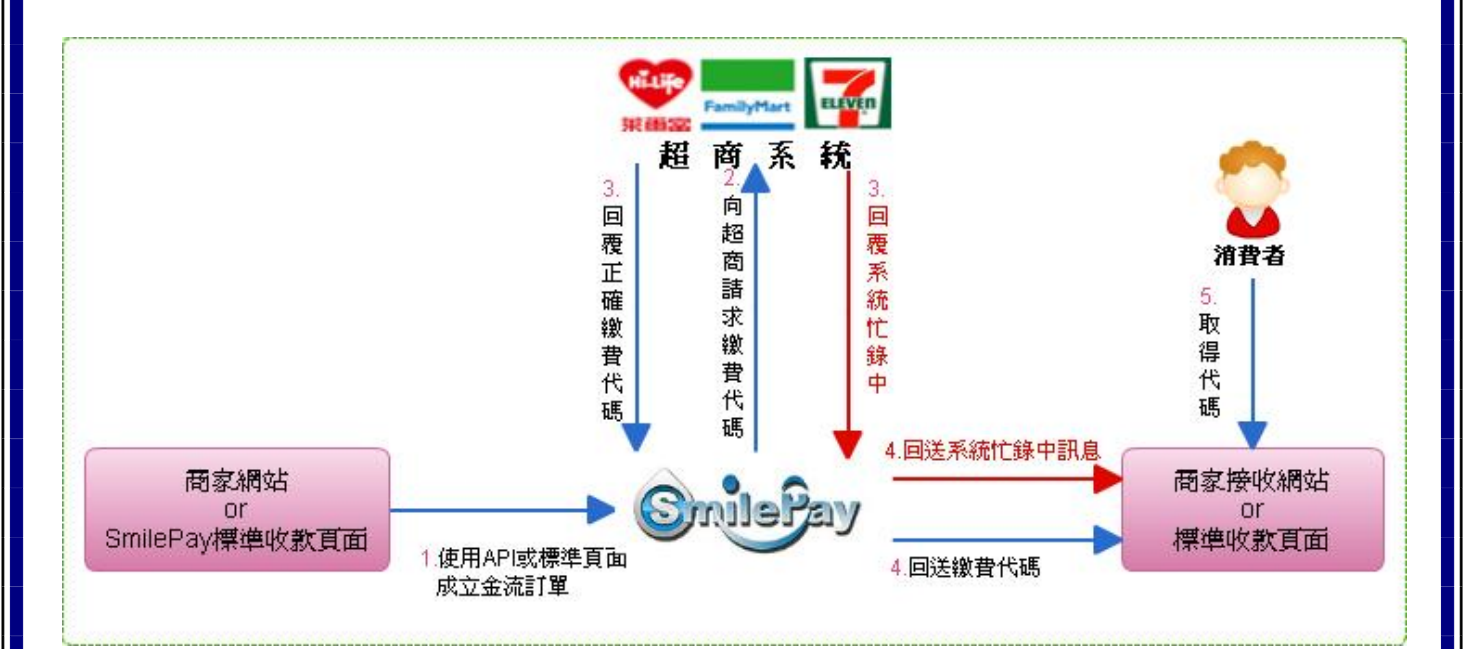

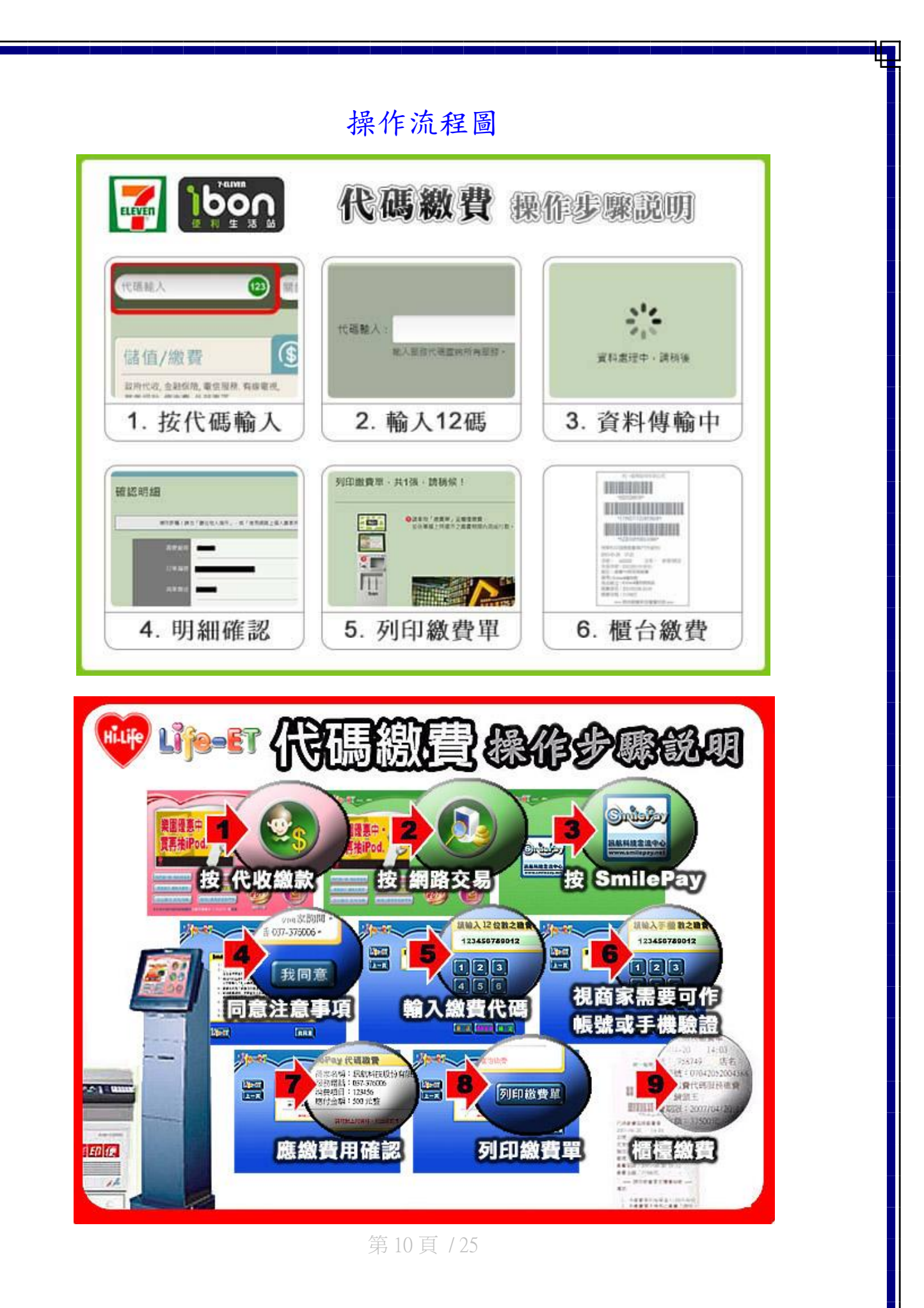

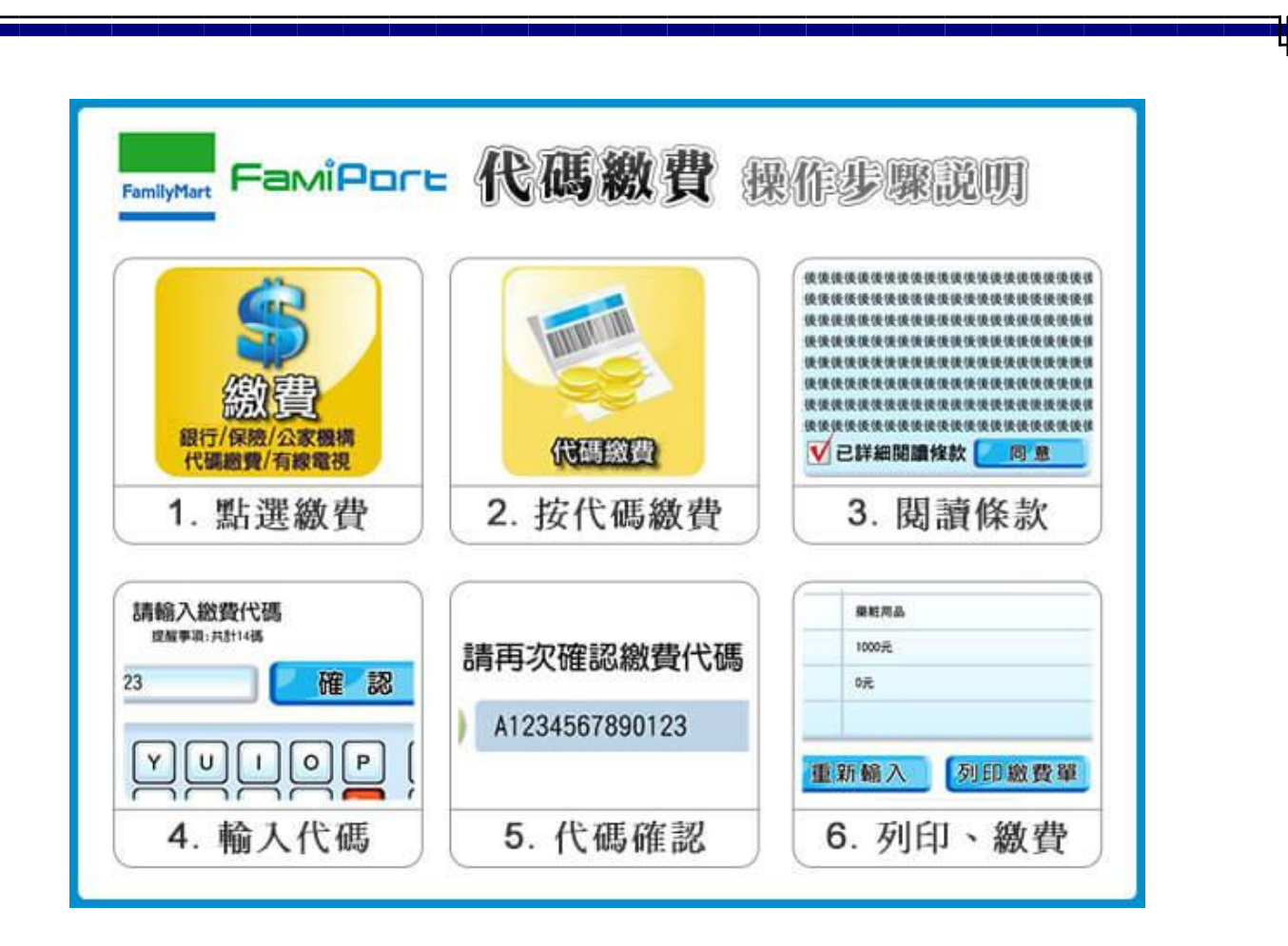

第11頁/25

## 三、超商條碼代收

買家只要直接線上列印出帳單後至全省 7-11、全家、萊爾富、OK 繳費,輕鬆完成 交易。

速買配 訊航科技股份有限公司 💁 🎔 🚃 電子帳單

1.0消費者繳費注意事項:若店鎮無法讀取條碼, 須請消費者以其他方式另行繳費 只要持單到全國的任何一家『7-11』『全家』 『萊爾富』『OK』便利商店繳費即可!

印單日期:2012年10月31日 **數費期限:2012年11月6日** 

(第一聯: 客戶收執聯)

| 消費項目                  | 流水編號         | 繳費金額 | 代收店舗收訖章 |
|-----------------------|--------------|------|---------|
| ghfgh<br>店舗訂單編號<br>** | 000002449777 | 500  | 此職請客戶保  |
| 店舗應收金額                | Ę            | 500  | 存       |

繳費電子商務網站: <u>http://www.SMSe.com.tw</u> 客服專線: 037-376006 傳真: 037-373843

訊航科技股份有限公司 電子帳單

(第二聯: 店舗收執聯)

| 消費項目                  | 流水編號         | 繳費金額 | 代收店舗收訖章 |
|-----------------------|--------------|------|---------|
| ghfgh<br>店舗訂單編號<br>** | 000002449777 | 500  | 此職      |
| 店舗應收金額                |              | 500  | 17      |

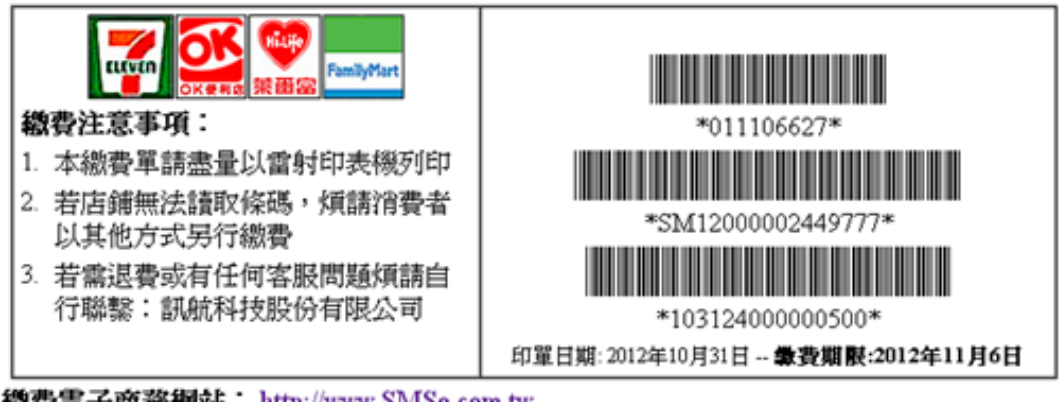

總費電子商務網站: <u>http://www.SMSe.com.tw</u> 客服專線:037-376006 傳真:037-373843

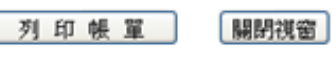

第12頁/25

## 四、臺灣銀行線上轉帳、虛擬帳號(無/有繳款期限)

1. 臺灣銀行線上轉帳

與線上刷卡方式相似,選擇此方式付費時,繳款帳號及金額將直接帶入台銀線上轉帳 加密網頁,此時將金融卡插入讀卡機並輸入密碼後,確認銷帳帳號及金額正確無誤後, 按下【確認】即可完成付費。

※可使用任何一家銀行之金融卡。

※此方式付費時,是直接進入繳費功能,因此不受每天轉帳三萬元的限制。

## 臺銀線上轉帳流程圖

1. 選擇臺銀線上轉帳付款方式後,畫面會直接連結至臺灣銀行網路 ATM

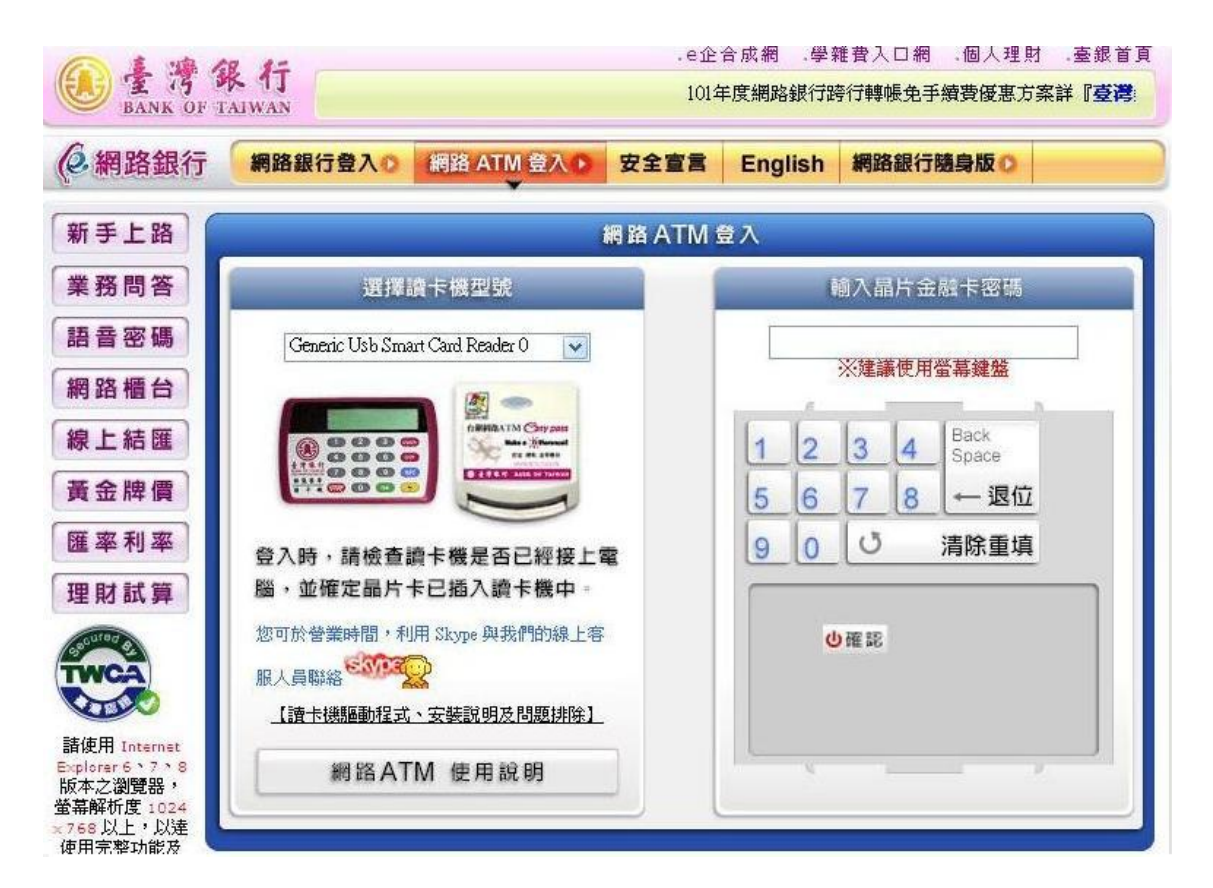

SSL128 位元加密網頁,再插上各家金融卡後,輸入密碼

第13頁/25

#### PS:輸入密碼後,如使用台灣銀行金融卡,會跳出以下頁面, 此時只要按【取消】即可。

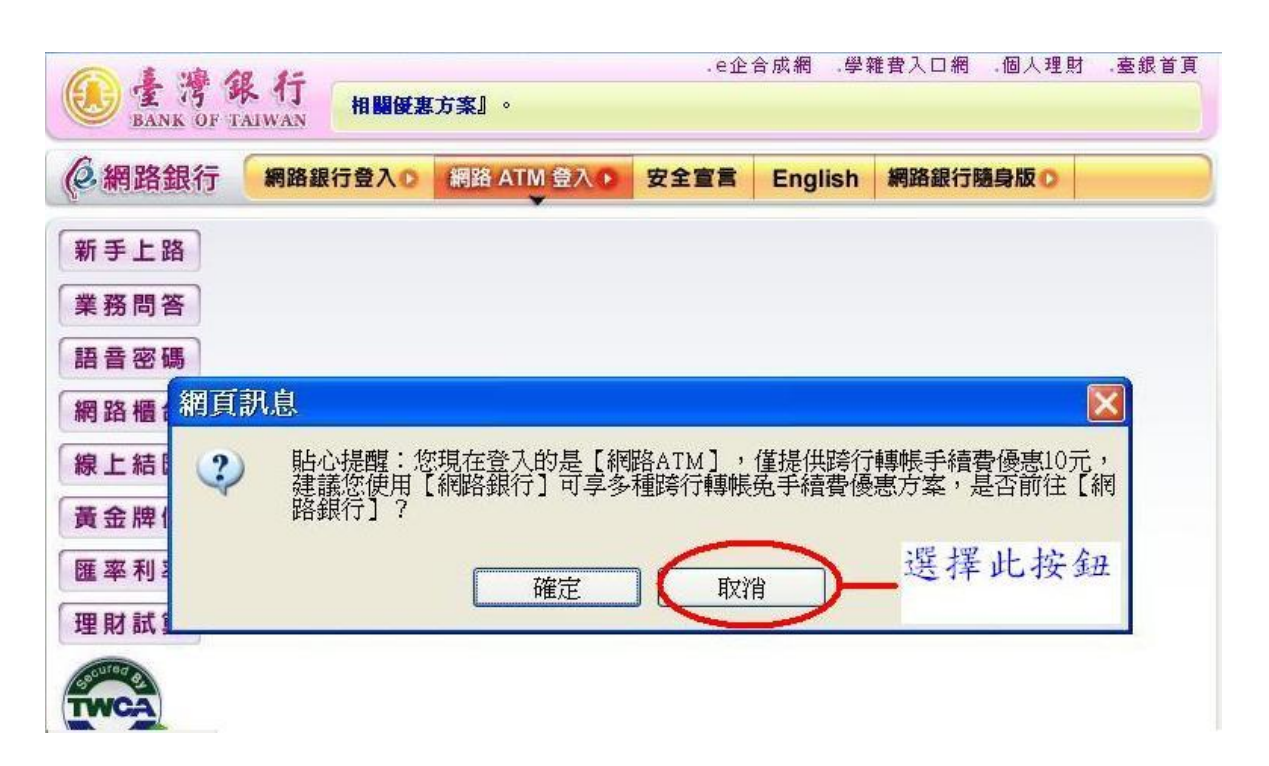

# 2. 系統將帶至付款頁面,使用非台銀之金融卡會直接進入此付款頁面,

#### 確認金額無誤後點選【下一步】即可完成付費

| E R            | 部行<br>F TAIWAN   | .e企合成網 。學維費入口網 。個人理財 。臺銀會<br>101年度網路銀行跨行轉帳免手續費優惠方案詳 <b>「臺灣銀行電</b> 。                               |
|----------------|------------------|---------------------------------------------------------------------------------------------------|
| <b>《</b> 網路ATN | M 網路ATN O 網路地    | 惣機 0         富裕人生理財網 0         惣好 5           若您未進行交易,將會於 7:49.後登出 (重新計画) (通磁計画)         [通磁計画] ( |
| 我的設定 >         | 我的帳戶 我的基金        | 我的黃金 我的信用卡 我的證券 我的預約 我的交易紀錄                                                                       |
| 查詢總覽           |                  |                                                                                                   |
| 交易總覽           |                  | 轉繳 - 訊航科技股份有限公司                                                                                   |
| 新台幣轉帳 ▶        | 付款帳號             | 200中華郵政 0000610041                                                                                |
| 新台幣還款 ♪        | \$\$\$* 查尔法百 只!! | 131003. 轉始,頭筋刮技腳份有限公司                                                                             |
| <b>繳税費卡款</b> ▶ | 16(00/70(01)     | 1913-03-#MAR - BWILLENCTCH, HING HI                                                               |
| 有線電視費及         | 銷帳編號             | 3190049243                                                                                        |
| 商城徽費           | \                | 8000 元 (8位)(無角分)                                                                                  |
| 愛心捐款 ▶         |                  |                                                                                                   |
| 存款類查詢 🕨        | 轉出交易紀錄備註欄        | 可輸入16個英文字(8個中文字),會顯示在轉出帳號交易紀錄上                                                                    |
| 匯率利率           |                  | 即可它出什弗                                                                                            |
| 昔金牌價 🕨         |                  | PP 5 元成刊頁 1 3 188                                                                                 |

第14頁/25

2. 臺灣銀行14碼虛擬帳號(無款期限)、16碼虛擬帳號(有繳款期限)

配合銀行為臺灣銀行(24 小時即時銷帳)。 選擇此方式付費時,會產生一組臺灣銀行 14 碼(無繳款期限) 或臺灣銀行 16 碼(有繳款期限)的虛擬帳號 。

#### 【臺灣銀行14碼虛擬帳號】:

無繳款期限,不能重複繳款,繳款金額須與訂單金額相符合,金額不正確會被退款。 繳款方式 ATM、WebATM、銀行匯款(不接受國外匯款)。

#### 【臺灣銀行16碼虛擬帳號】:

有繳款期限,繳款金額須與訂單金額相符合,金額不正確會被退款。超過期限就不能 付費,不能以匯款方式付費(不接受國內外匯款),只能使用 ATM 或 WebATM 轉帳方式 付費。

※ATM 或 WebATM 選擇繳費功能時,則不受每天轉帳三萬元的限制。

## 台灣銀行臨櫃專用繳款單流程圖

PS:16碼虛擬帳號(有繳款期限)無提供臨櫃繳款

1. 選擇以 ATM / 匯款轉帳付款方式,

方式一 點選【列印臺灣銀行臨櫃專用繳款單】

| 方式1        | 臨櫃繳款(請直接至銀行櫃檯或全省ATM 櫃員機繳請 | 次轉帳)             |
|------------|---------------------------|------------------|
| 銀行代號:(     | 104                       | 列印本頁匯款資料         |
| 帳號:        | 35648992449538            | 制印度發展這時標本日報報告    |
| (此匯款帳號只接受重 | 費收 5000 元之繳費,並且無法重複繳費)    | 7147至得致11兩個專用級款車 |
| 銀行名稱:「     | 台灣銀行台南分行                  |                  |
| 帳戶名稱: 1    | 台南市政府工務局公共工程處代辦經費專戶       | 關閉視窗             |
| 繳費金額1:     | 5000元                     |                  |
|            |                           |                  |
|            |                           |                  |
|            |                           |                  |
|            |                           |                  |
|            | 株 15 天 105                |                  |
|            | 第Ⅰ5頁/25                   |                  |
|            |                           |                  |
|            |                           |                  |
|            |                           |                  |

# 2. 點選【列印】

|                                                       | u maken ditu ketaka ketaka ketaka ketaka keta taka kutun                                              |                                                                                                    | 1.100-020-020-040                          |
|-------------------------------------------------------|----------------------------------------------------------------------------------------------------|----------------------------------------------------------------------------------------------------|--------------------------------------------|
| 收款單位:                                                 | 台南市政府工務局公                                                                                             | 公共工程處 代辦經費                                                                                                    | 專戶                                         |
| 繳款項目:                                                 | 材料實驗費                                                                                                 |                                                                                                    |                                            |
| 銷帳序號:                                                 | 35646692449636                                                                                        |                                                                                                    |                                            |
| 列印日期:2                                                | 2012年10月31日                                                                                           | <b>遮教</b> 金額:                                                                                                    | 5000元                                      |
|                                                       |                                                                                                    |                                                                                                    | 代收訖章                                       |
|                                                       | 「銀行監護旅費使用・手續費                                                                                         | 0元<br>                                                                                                    |                                            |
| 全得我们障                                                 | 假專用款款里                                                                                                | 汞                                                                                                    | 行単位留存り                                     |
|                                                       |                                                                                                    |                                                                                                    |                                            |
| 收款單位:                                                 | 台南市政府工務局公                                                                                             | 公共工程處 代辦經費                                                                                                    | 專戶                                         |
| 收款單位:<br>繳款項目:                                        | 台南市政府工務局2<br>材料實驗費                                                                                    | 公共工程處 代辦經費                                                                                                    | 四月 1997年1997年1997年1997年1997年1997年1997年1997 |
| 收款單位:<br>繳款項目:<br>銷帳序號:                               | 台南市政府工務局公<br>材料實驗費<br>35646692449636                                                                  | 公共工程處 代辦經費                                                                                                    | ?專戶                                        |
| 收款單位:<br>繳款項目:<br>銷帳序號:<br>列印日期:2                     | 台南市政府工務局公<br>材料實驗費<br>35646692449636<br>2012年10月31日                                                   | 公共工程處 代辦經費<br><b>應數金額:</b>                                                                                                    | 2專戶<br>5000元                               |
| 收款單位:<br>繳款項目:<br>銷帳序號:<br>列印日期:2<br>銷帳條碼:            | 台南市政府工務局公<br>材料實驗費<br>35646692449636<br>2012年10月31日                                                   | 公共工程處 代辦經費                                                                                                    | 2專戶<br>5000元                               |
| 收款單位:<br>繳款項目:<br>銷帳序號:<br>列印日期:2<br>銷帳條碼:            | 台南市政府工務局公<br>材料實驗費<br>35646692449636<br>2012年10月31日                                                   |                                                                                                    | 2專戶<br>5000元                               |
| 收款單位:<br>繳款項目:<br>銷帳序號:<br>列印日期:2<br>銷帳條碼:            | 台南市政府工務局公<br>材料實驗費<br>35646692449636<br>2012年10月31日                                                   | 公共工程處代辦經費<br><b> 遊教金額:</b><br>2449636 *                                                                                                    | 2專戶<br>5000元                               |
| 收款單位:<br>繳款項目:<br>銷帳序號:<br>列印日期:2<br>銷帳條碼:            | 台南市政府工務局公<br>材料實驗費<br>35646692449636<br>2012年10月31日<br>↓↓↓↓↓↓↓↓↓↓↓↓↓↓↓↓↓↓↓↓↓↓↓↓↓↓↓↓↓↓↓↓↓↓↓            | 公共⊥程處代辦經費<br><b>應象金額:</b><br>2449636 *                                                                                                    | <sup>2專戶</sup><br>5000元                    |
| 收款單位:<br>繳款項目:<br>銷帳序號:<br>列印日期:2<br>銷帳條碼:            | 台南市政府工務局公<br>材料實驗費<br>35646692449636<br>2012年10月31日<br>*3564669<br>################################## | 公共工程處代辦經費<br><b> </b>                                                                                                    | 2專戶<br>5000元                               |
| 收款單位:<br>繳款項目:<br>銷帳序號:<br>列印日期:2<br>銷帳條碼:            | 台南市政府工務局公<br>材料實驗費<br>35646692449636<br>2012年10月31日<br>■■■■■■■■■■■■■■■■■■■■■■■■■■■■■■■■■■■■           | 公共工程處代辦經費<br><b> 膨拳金額:</b><br>2449636 *<br>())))))))))))))))))))))))))))))))))))                                                                                                    | 2專戶<br>5000元                               |
| 收款單位:<br>繳款項目:<br>銷帳序號:<br>列印日期:2<br>銷帳條碼:            | 台南市政府工務局公<br>材料實驗費<br>35646692449636<br>2012年10月31日<br>                                               | 公共工程處代辦經費<br><b>應象金額:</b><br>2449636 *<br>105000*<br>7醒 <mark>復</mark> 無法讓取解碼                                                                                                    | 2專户<br>5000元                               |
| 收款單位:<br>繳款項目:<br>銷帳序號:<br>列印日期:2<br>銷帳條碼:<br>請由虛得對撕。 | 台南市政府工務局公<br>材料實驗費<br>35646692449636<br>2012年10月31日<br>*3564669<br>*3564669<br>*3564669<br>*0000      | 公共工程處代辦經費 ● 「「「「「「」」」 ● 「」」 ● 「」」 ● 「」」 ● 「」」 ● 「」」 ● 「」」 ● 「」」 ● 「」」 ● 「」」 ● 「」」 ● 「」」 ● 「」」 ● 「」」 ● 「」」 ● 「」」 ● 「」」 ● 「」」 ● 「」」 ● 「」」 ● 「」」 ● 「」」 ● 「」」 ● 「」」 ● 「」」 ● 「」」 ● 「」」 ● 「」」 ● 「」」 ● 「」 ● 「」 ● 「」 | 2專户<br>5000元                               |
| 收款單位:<br>繳款項目:<br>銷印日期:2<br>銷帳條碼:<br>請由虛線對撕。          | 台南市政府工務局公<br>材料實驗費<br>35646692449636<br>2012年10月31日<br>                                               | 公共工程處代辦經費 ● 應數金額: 2449636 * ● 2449636 * ● 25000* ○ 5000* ○ 5000* ○ 5000*                                                                                                    | 2專戶<br>5000元                               |

第16頁/25

# Web ATM

1. 選擇以 ATM / 匯款轉帳付款方式

方式二 自行選擇網路銀行入口,將金融卡插入讀卡機並輸入密碼後,

需自行輸入轉帳帳號及金額,才能完成付費

## ※可使用任何一家銀行之金融卡。

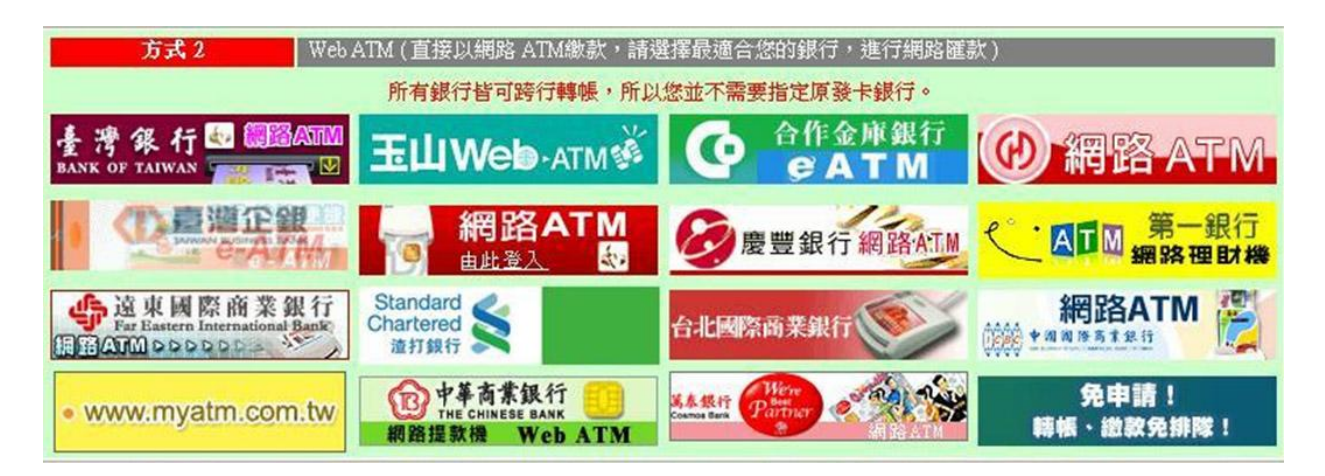

第17頁/25

## 五、7-11 取貨付款/純取貨

消費者不需要在家等待貨運公司,商品到達門市後,消費者只要在方便的時間 到門市取貨並付款即可(七日內完成取貨付款動作)。

#### 貨品到店簡訊提醒:

【貨品到店當日】會發送取貨通知簡訊及 e-mail, 貼心提醒讓您商品不漏取。

【貨品到店第4日】會對沒有收到第一次取貨通知簡訊的買家(並且尚未取貨付款),再發送 一次取貨通知簡訊,貼心提醒讓您商品不漏取。

(電信公司所提供拒收商務廣告簡訊用戶及長時間未開機之用戶將無法接收簡訊,故不在此 服務範圍內、造成不便、敬請見諒!)

 7-11 取貨付款:買家下單後,賣家至 7-11 寄出商品(付運費 60 元),買家至指定 的 7-11 門市取貨時付款。

取貨付款流程圖

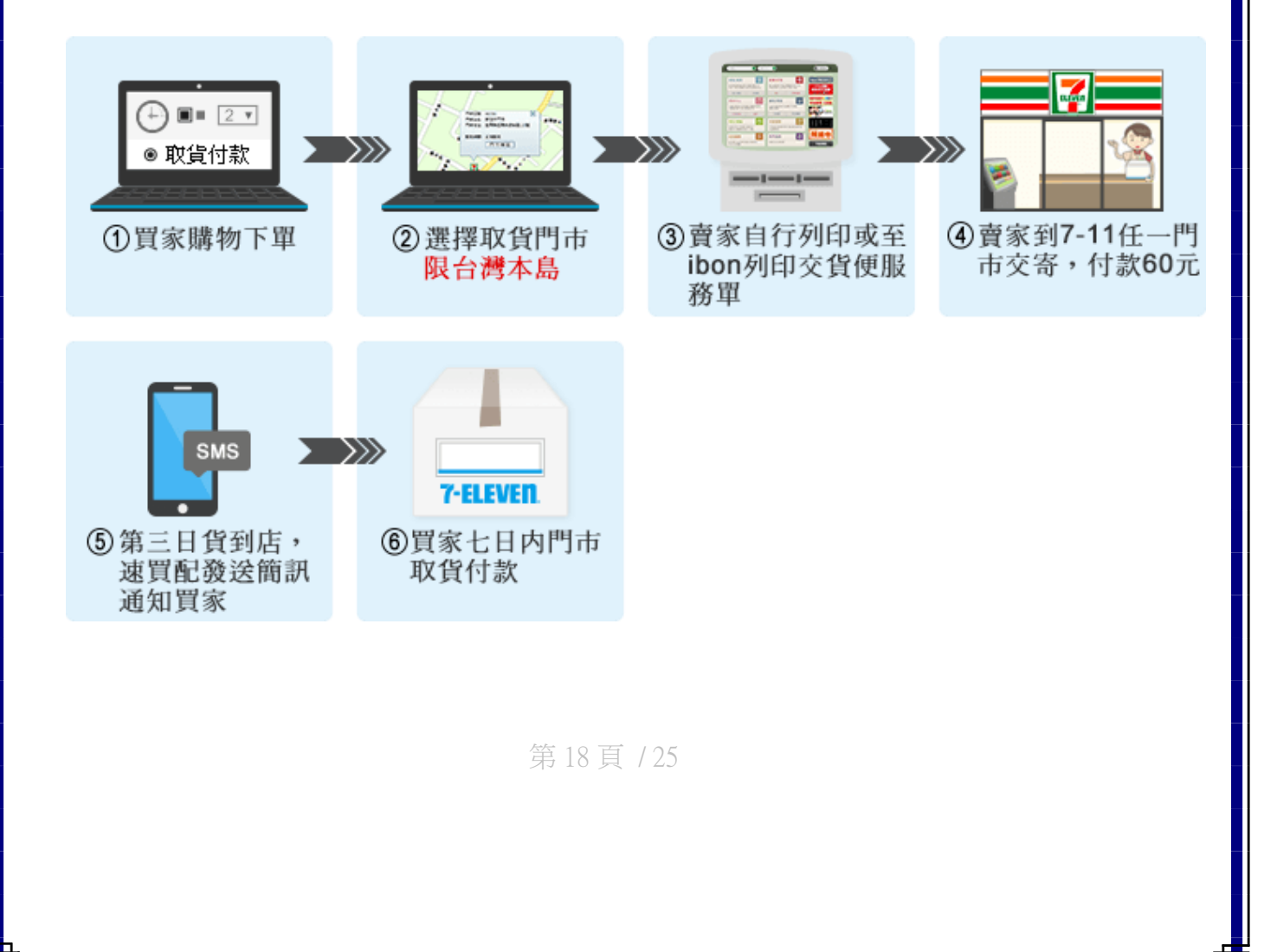

 7-11 純取貨:買家下單付款後,賣家至 7-11 寄出商品(付運費 60 元),買家至指 定的 7-11 門市取貨時需出示身份證件並於標籤處簽名後方可領取商品。

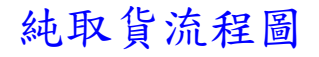

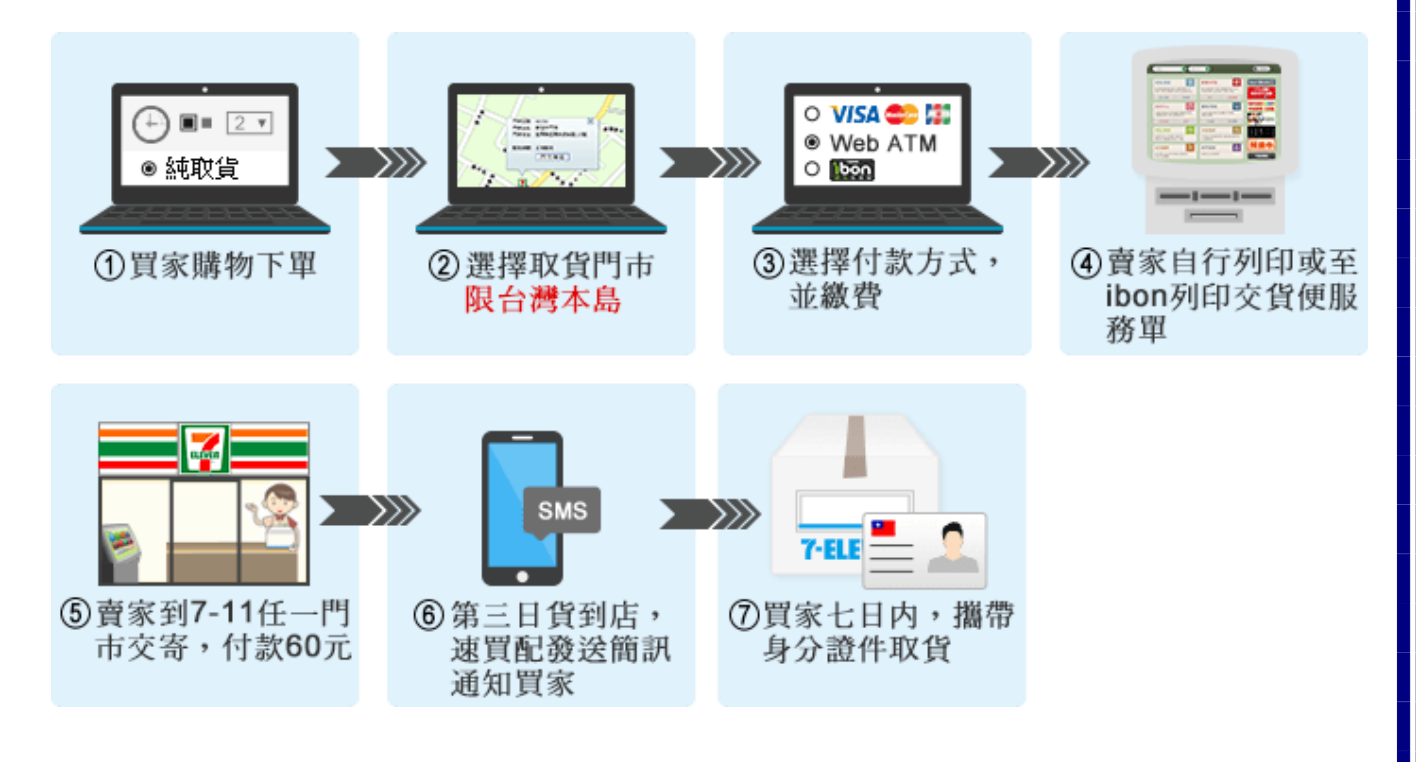

第19頁/25

# 操作流程圖

1. 選擇 7-11 取貨付款/純取貨後,頁面直接連結至 7-11 電子地圖查詢系統

a. 街道名稱 → 點選縣市、鄉鎮、街道、選擇門市 ※知道門市名稱或門市店號可直接選擇

b. 門市名稱 → 直接輸入名稱 c. 門市店號 → 直接輸入店號

| 請先選擇搜尋方式 | •  | 基隆市                       | 台北市                                    | 新北市 | 桃園縣 | 新竹市 | 新竹縣 | 甘栗縣 | 台中市 | 南投縣 |
|----------|----|---------------------------|----------------------------------------|-----|-----|-----|-----|-----|-----|-----|
| ,        |    | 彰化縣                       | 雲林縣                                    | 嘉義市 | 嘉義縣 | 台南市 | 高雄市 | 屏東縣 | 宜蘭縣 | 花蓮影 |
| C Q 門市店號 | *4 | · 調選擇(4)<br>-請選擇-<br>請選擇- | //// · · · · · · · · · · · · · · · · · |     |     |     |     |     |     |     |
|          |    |                           |                                        |     |     |     |     |     |     |     |

@2008 President Chain Store Corporation. All rights reserved

# 2. 確認取貨付款門市,按下【門市確認】

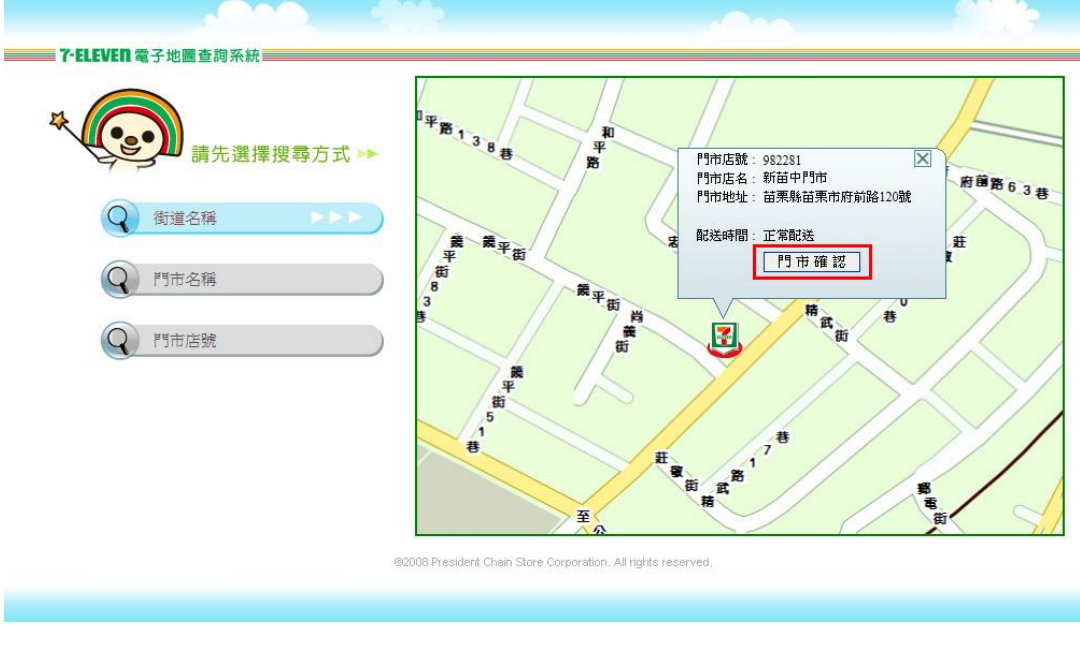

第20頁/25

# 3. 如需重新選擇門市,在此按【取消】可回到上一步驟,

按下【確認】後,則無法重新選擇

| ■<br>■<br>■<br>月<br>網<br>路<br>購<br>物<br>取<br>貫服務 | 5                  |                                        |        |  |
|--------------------------------------------------|--------------------|----------------------------------------|--------|--|
|                                                  |                    |                                        |        |  |
|                                                  |                    |                                        |        |  |
|                                                  | 取                  | 貨地點確認                                  |        |  |
|                                                  | 門市編號               | 982281                                 | fi l   |  |
|                                                  | 門市名稱               | 新苗中門市                                  |        |  |
|                                                  | 門市地址               | 苗栗縣苗栗市府前路120<br>號                      |        |  |
|                                                  | œ                  | 認即消                                    |        |  |
|                                                  |                    | -900-                                  |        |  |
|                                                  | ©2008 President Cl | hain Store Corporation. All rights res | erved. |  |

第21頁/25

#### 六、安心機制說明

- 1. 交易認證功能
- 當買家進入付費頁面之前,會先進入 SmilePay 速買配 交易認證系統,買家必須 於指定時間內以登記的手機撥打網頁中顯示的 0800 免付費電話進行認證,系統 於響鈴3聲後將會自動掛斷同時完成認證,認證通過後才可以進入付費頁面。
- 經由交易認證,可以確認買家交易使用的手機號碼,讓商家更放心的完成交易。
- 國外手機撥打 0800 免付費電話時,因為無法辨識手機號碼,所以是撥打 +886-987-xxxxx(會有 1-2 秒的國際電話費用)
- 實際通話費用依各家電信公司的國際電話費率。
- 交易認證只能確定買家當下使用的手機號碼,不能依此認定就是買家的手機號碼,所以不保證經由認證成功的交易一定沒有問題,此認證機制謹提供商家判斷交易的風險性。

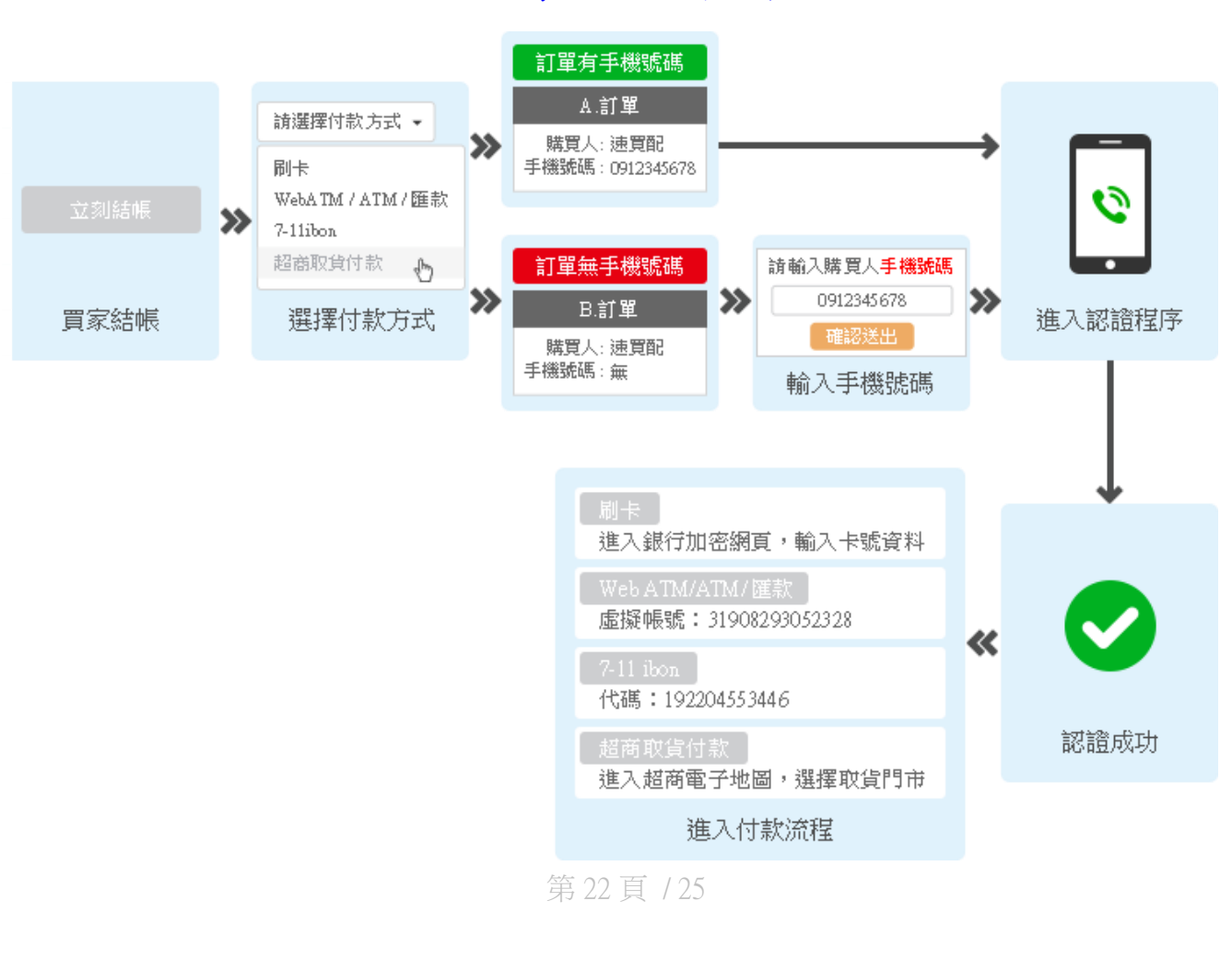

交易認證流程圖

# 執行圖示

1.進入交易認證頁面,依畫面指示撥打電話號碼

PS:凡開啟交易認證功能的付款方式,都會進入此頁面 (台灣手機號碼會進入此頁面)

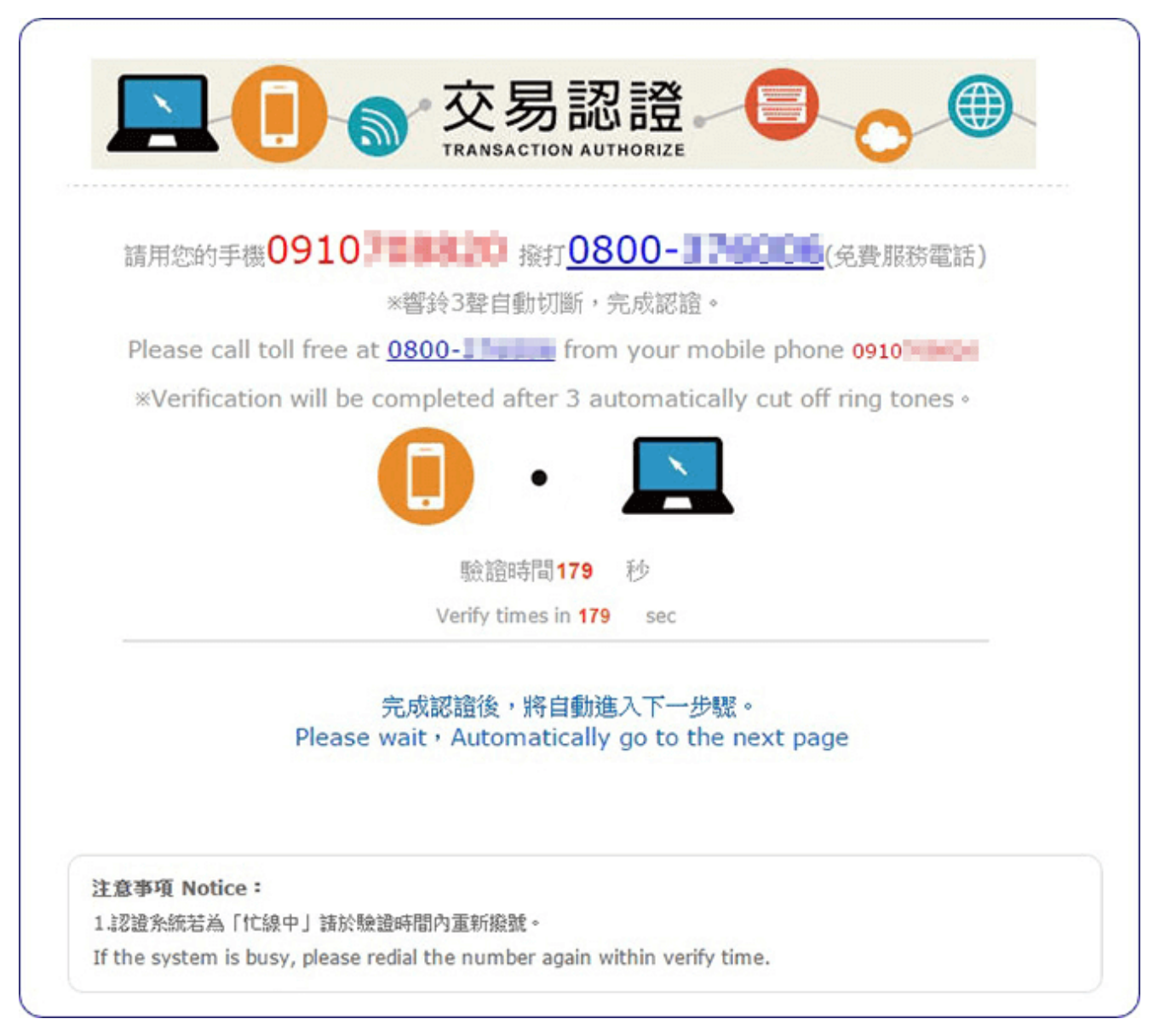

第23頁/25

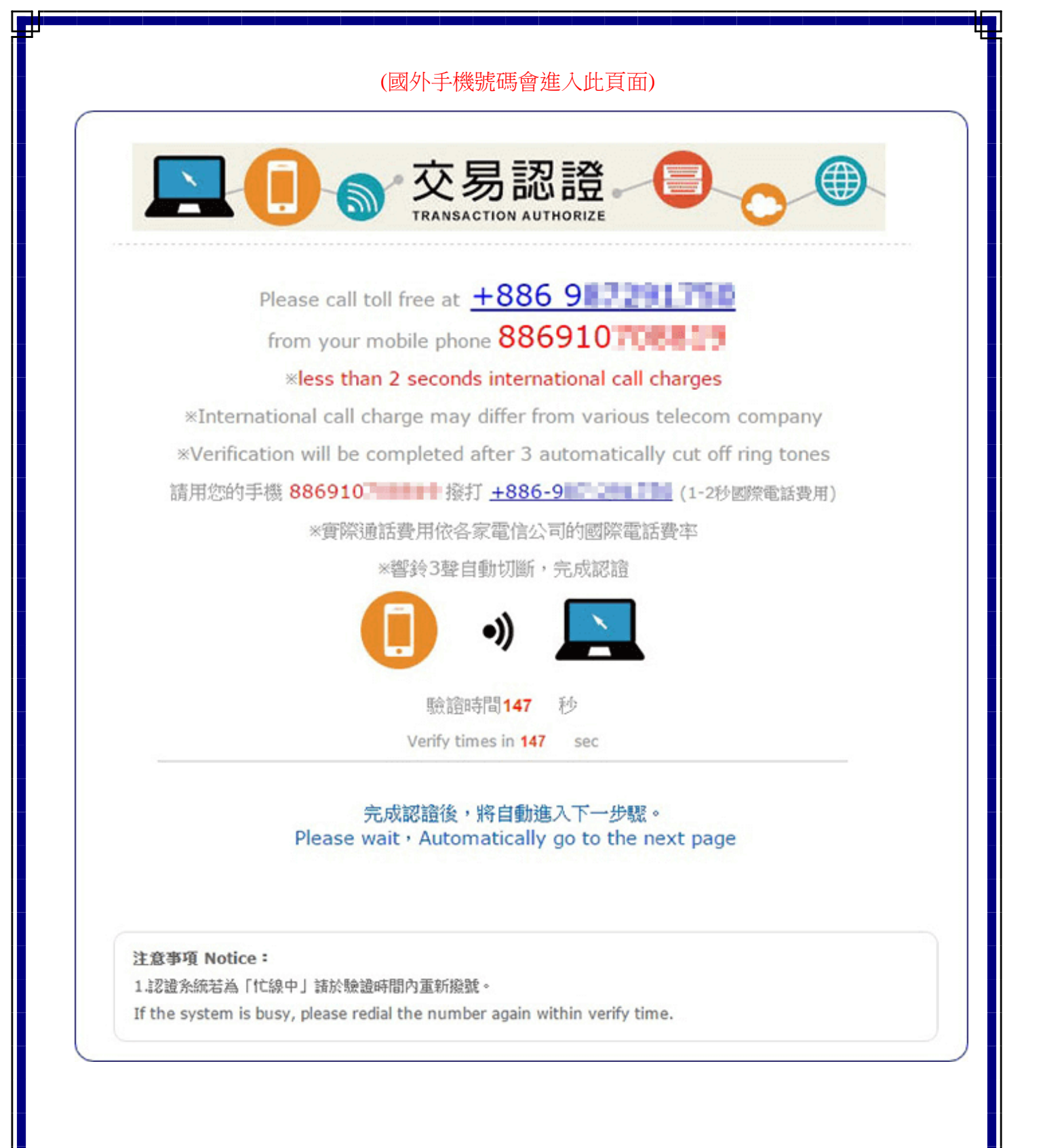

第24頁/25

2. IP 交易管理

設定每一 IP 在設定時間內的交易筆數及交易金額上限。 交易筆數或金額以訂單產生即算在內,且無論是否消費者已完成付費。

# IP交易管理畫面

|     | 您目前的 IP 位置 : 59.125.83.214                          |
|-----|-----------------------------------------------------|
| 1 . | 限制每一 IP 於最近 24 (請輸入1~240之間的數字)小時內                   |
|     | 可交易筆數不得超過 (1~100,如不限制筆數請留空白)筆                       |
|     | 或可交易金額最大合計不得超過 元(如不限制金額請留空白)                        |
|     | C                                                   |
|     | 多個IP時請以『;』區隔,例如123.45.67.89;123.45.67.90(最多可輸入 15 組 |
|     | IP)                                                 |

當受限制的 IP 在設定的時間內,超過設定筆數或金額時,會出現此畫面

| 周頁訊息 |                 | X             |
|------|-----------------|---------------|
| Â    | 很抱歉,發生IP_GH事件,書 | <b>督停交易!!</b> |
| _    |                 |               |
|      |                 | 確定            |
|      | 第 25 百 / 25     |               |

以下空白